# 图书馆座位预约系统 操作指南

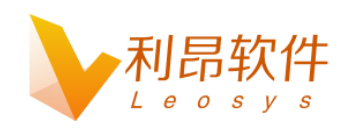

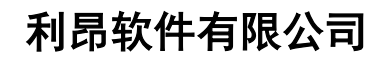

#### www.leosys.com.cn

版权所有 侵权必究 All rights reserved

## 第一章 Web 网页端

## 1.1 用户登录

- 1. 访问网址: http://space.hynu.cn/libseat/#/login
- 2. 读者使用 opac 的用户名和密码登陆

#### 登录界面如下图:

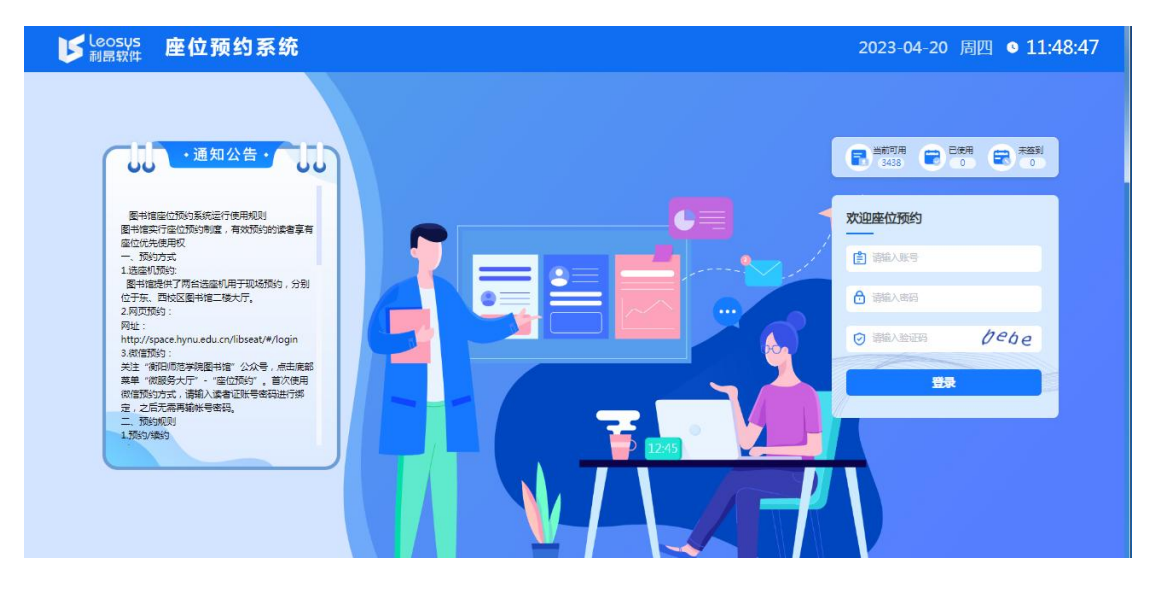

在输入学号以及密码后,还需要进行人机认证,输入对应的验证码,点击登录,学号密码认 证成功后即可登录成功,用户使用界面如下

| しeosus 座位預約系統                                  |                               | zzz   2023-04-20 周四 <b>1</b>   | <b>L:47:36</b> |
|------------------------------------------------|-------------------------------|--------------------------------|----------------|
| 图书馆座位预约系统运行使用规则图书馆实行座位预约制度,有效预约的读者享有座          | 位优先使用权一、预约方式1.选座机预约:图书馆提供了两台边 | 选座机用于现场预约,分别位于东、西校区图书馆二楼大厅。2.网 | 页预约 查看详情       |
| <ul> <li>自选座位 (5) 新地区新疆地震 (2023-04)</li> </ul> | -20 🗸                         |                                |                |
| 自修区一(阶梯自 电子阀放室 自修区三(崩波亭                        | ) 自修区二(209) 自修区四(二楼西…         | 精品裁词室 自修区五(305)                | (記) 教的預約       |
| 自修区六 (306) 文学撤阅室 (一) 文学撤阅室 (二)                 | 社科職词室(一) 社科職词室(二)             | <b>社科裁阅室(三)</b> 杜科裁阅室(四)       |                |
| 自科裁词室(一) 自科裁词室(二) 期刊词览室                        | 艺术裁词室                         |                                |                |
|                                                |                               |                                |                |

### 1.2 用户退出

在使用界面的右上方有退出按钮,如图所示,点击退出按钮

| しeosus<br>耐晶软件 重位預約系统        |                           | Z                          | zz   2023-04-20 周四 <b>11:48:06</b> し |
|------------------------------|---------------------------|----------------------------|--------------------------------------|
| 图书馆座位预约系统运行使用规则图书馆实行座位预约制度,有 | 有效预约的读者享有座位优先使用权一、预约方式1.选 | 座机预约:图书馆提供了两台选座机用于现场预约,分别( | 立于东、西校区图书馆二楼大厅。2.网页预约之君详情            |
| • 自选座位 👩 新校区研究神論 🗸           | 2023-04-20                |                            |                                      |
| 自修区一(阶梯自 电子阀览室               | 自修区三(胡波亭)                 | 自修区四 ( 二楼西 精品裁阅室           | 自修区五 ( 305 ) 😥                       |
| 自修区六(306) 文学觀阅室(一)           | 文学裁阅室(二) 社科裁阅室(一)         | 社科裁判室(二) 社科裁判室(三)          | 社科裁阅室(四)                             |
| 自科裁阅室(一) 自科裁阅室(二)            | 期刊调览室艺术裁阅室                |                            |                                      |
|                              |                           |                            |                                      |

点击退出按钮会进入确认退出登录界面,如图所示,点击退出登录

| とosus 座位預約系統                                                             |       | 2023-04-20 周四 <b>11:48:32</b> |  |
|--------------------------------------------------------------------------|-------|-------------------------------|--|
| 密市指定位別の系統运行使用規制图书は実行正位別的制度、有效別的的读者享有正位优先使用仅一、別の方式は活定的別の图书馆提供了阿台运生的用于彩码別の |       |                               |  |
| ● 自选座位 🐻 (stdicentering) ~ (1) 2023-04-20 ✓                              |       |                               |  |
|                                                                          |       | \$区五 ( 305 ) ( 305 ) ( 305 )  |  |
| 自伸≅☆(306) 文学編URA (                                                       | 三) 社科 | 4載阅室(四)                       |  |
|                                                                          |       |                               |  |
|                                                                          |       |                               |  |
|                                                                          |       |                               |  |
|                                                                          |       |                               |  |
|                                                                          |       |                               |  |

之后就会回到用户登录界面,如图所示

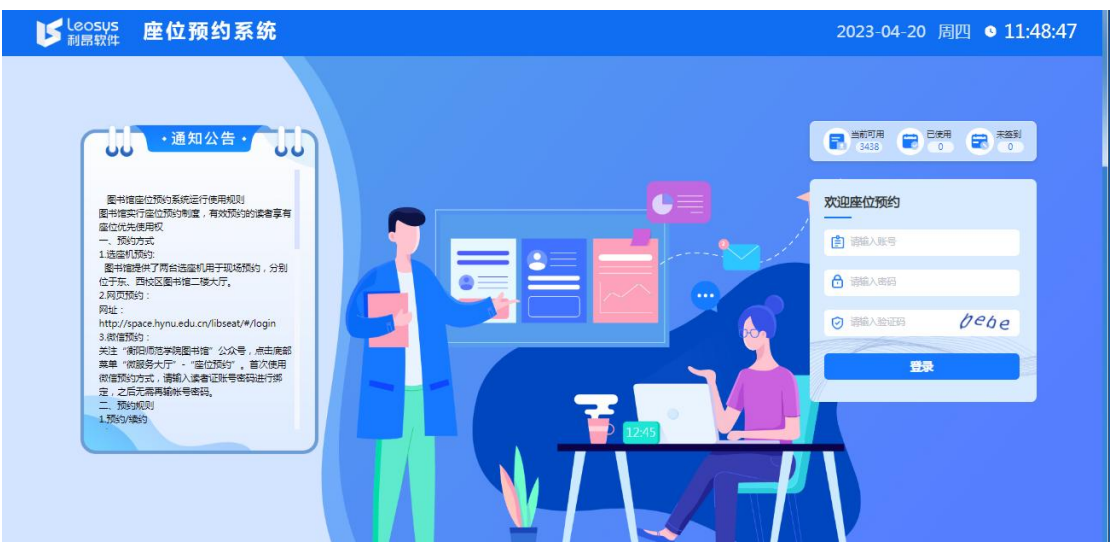

## 1.3 自选座位

在登录成功过后的用户使用界面首页就是自选座位功能的界面,如图所示

| し<br>Ecosys<br>一語 歌件<br>座位 預算 | 句系统                            |                           | zzz 2023-04-20         | 周四 11:49:25 し  |
|-------------------------------|--------------------------------|---------------------------|------------------------|----------------|
| 图书馆座位预约系统运行使用规则图书馆            | 增实行産位预约制度,有效预约的读者享有座位优先使用积     | 又一、预约方式1.选座机预约:图书馆提供了两台选座 | 机用于现场预约,分别位于东、西校区图书馆二楼 | 大厅,2.网页预约 查看详情 |
| • 自选座位 📵 🕬                    | ⊠新羅书馆 ∨ <b>(11)</b> 2023-04-20 |                           |                        |                |
| 自修区— ( 阶梯自                    | 电子阅览室                          | 多区二(209)                  | 精品裁阅室 自修区五(305)        | 「「「「おいてい」」     |
| 自修区六(306) 文                   | 文学識词室(一) 文学識词室(二) 社社           | 科裁阅室(一) 社科裁阅室(二)          | 社科藏洞室(三) 社科藏洞室(四)      |                |
| 自科裁词室(一)自                     | 科機関室 (二) 耕刊開始室                 | 艺术藏词室                     | /                      |                |

在条件检索功能的下方显示的就是选择场馆以及日期后,场馆在当天下的所有房间,读者可 直接点击房间按钮进行座位预约,这里使用的是测试场馆,场馆名为图书馆,日期为 2023 年 02 月 07 日,请以当时的具体场馆具体日期为准

这里选择电子阅览室,点击电子阅览室,如图所示,用户请以实际房间为准

| しeosus 座位預約系统                     |                                   | zzz   2023-04-20 周四 <b>13:55:15</b> ①   |
|-----------------------------------|-----------------------------------|-----------------------------------------|
| 图书馆座位预约系统运行使用规则图书馆实行座位预约制度,有效预约的减 | 清享有座位优先使用权一、预约方式1.选座机预约-图书馆提供了两台运 | 告座机用于现场预约,分别位于东、西校区图书馆二楼大厅。2.网页预约… 查看详情 |
|                                   | 2023-04-20 🗸                      |                                         |
| 自修区一(阶梯自 电子模选室 自修区三               | (朝读事) 自修区二 ( 209 ) 自修区四 ( 二核西)    | 精品影响室 自修区五 ( 305 ) ( 205 )              |
| 自修区六(306) 文学觀阅室(一) 文学觀測           | <b>(二) 社科職問室(一) 社科職問室(二)</b>      | 社科職項室(三) 社科職詞室(四)                       |
| 自科裁词室(一) 自科裁词室(二) 期刊              | 词览室 艺术藏词室                         |                                         |

点击房间后,会进入房间的座位选择界面,如图所示

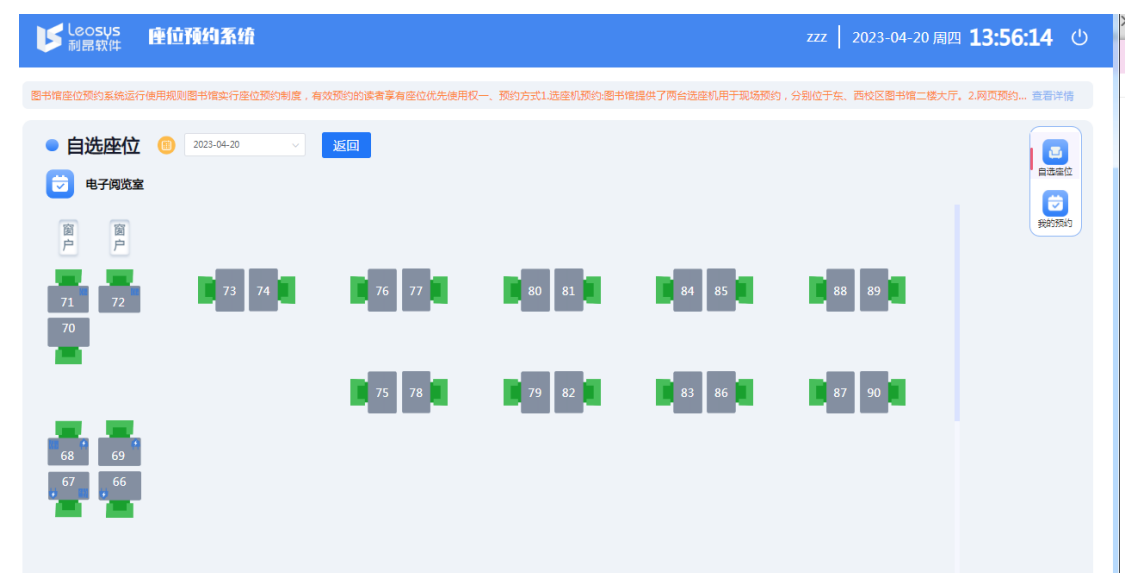

正如界面左下方显示的三种座位状态与其他标志,如图所示

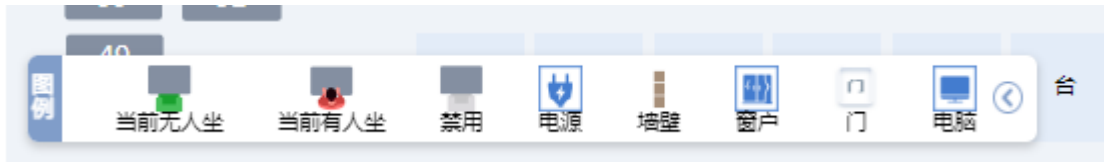

- 1. 空位形状座位表示当前时间无人可用
- 2. 有人形状座位表示当前时间有人不可用
- 3. 灰色禁止形状座位表示其他原因不可用

这里我们选择3号可用座位进行演示,请以实际座位为准,点击3号座位,会弹出座位预约 界面,如图所示

|   | 🔽 电子阅览     | i室 3 🕓 日期            | :2023年04月20日 |        |       |       |     |
|---|------------|----------------------|--------------|--------|-------|-------|-----|
|   | 请选择预约开始和结束 | <b>转时间</b><br>选择开始时间 |              | 选择结束时间 |       |       | 7   |
|   | 现在         | 14:30                | 15:00        | 16:00  | 16:30 | 17:00 |     |
|   | 15:30      | 16:00                | 16:30        | 17:30  |       |       | 18  |
|   | 17:00      | 17:30                | 18:00        |        |       |       |     |
| 1 |            |                      |              |        |       |       |     |
|   |            |                      |              | TT/h   |       |       | - 1 |

在该界面可以选择开始时间以及结束时间,如图所示,因为我们选择的是当天,所以这里的 开始时间只能选择现在或者晚一点的时间;这里我们结束时间选择下午一点半,选择好后点 击立即预约按钮,这里会再次需要人机认证,与之前用户登录一样的认证方式,这里不在具 体赘述,如图所示

|       | 选择开始时间 | 请依次点击书                        | C          | 选择结束时间 |       |
|-------|--------|-------------------------------|------------|--------|-------|
| 现在    | 14:30  | The te                        | )<br>      | 16:30  | 17:00 |
| 15:30 | 16:00  | E.                            | 目          | 1      |       |
| 17:00 | 17:30  | <ul> <li>请点击指定个数的式</li> </ul> | 文字之后方可提交预约 |        |       |
|       |        | 取消                            | 确定         | 5      |       |

认证成功后,会提示预约成功,点击确定,会跳转到我的预约界面,此时读者的座位就预约 好了。

| し<br>Leosys<br>利島软件 | 座位预约系统            |      |       |    | aaa   2023-04-20 周 | <b>14:23:12</b> |
|---------------------|-------------------|------|-------|----|--------------------|-----------------|
| 图书馆座位预约家            |                   |      |       |    |                    |                 |
| ● 自选图               | 至位 🔞 2023-04-20 🗸 | 返回   |       |    |                    |                 |
| <b>世</b> 电子         | 周览室               |      | 预约成功! |    |                    |                 |
| 71<br>70            | 72 73 74          | 76 7 | 预约成功! | 85 | 88 89              |                 |
|                     | _                 | 75 7 | 确定    | 86 | 87 90              |                 |
| 68<br>67<br>0       | 69<br>66          |      |       |    |                    |                 |
|                     |                   |      |       |    |                    |                 |

## 1.4 我的预约

在首页右方窗口中,自选座位功能下方就是我的预约功能,此功能可以查看读者自己的预约 记录,显示预约信息,方便读者查看,如图所示

| しeosus<br>利品软件 中f | 立预约系统       |               |                                    |            | aaa   202 | 3-04-20 周四 <b>14</b> | <b>:25:21</b> |
|-------------------|-------------|---------------|------------------------------------|------------|-----------|----------------------|---------------|
| 图书馆座位预约系统运行的      | 使用规则图书馆实行座( | 立预约制度,有效预约的读者 | f享有座位优先使用权一、预约方式1.选座机预约图书馆提供了两台选座机 | ,用于现场预约,分; | 別位于东、西校区  | 区图书馆二楼大厅。2.网]        | 页预约 查看详情      |
| ● 我的预约            |             |               |                                    |            |           |                      |               |
| 预約日期              | 预约开始时间      | 预约结束时间        | 预约座位                               | 智商时间       | 返回时间      | 操作                   |               |
| 2023-4-20         | 15:30       | 17:30         | 东校区新图书馆2层电子阅览室3号                   |            |           | 取消                   | 我的预约          |
| 2023-4-20         | 14:23       | 14:30         | 东坡区新图书馆2层电子间流室77号                  |            |           | 结束使用                 |               |
| 2023-4-20         | 10:41       | 11:00         | 东校区新图书馆4层文学徽词室(一)7号                |            |           | 已履约                  |               |
|                   |             |               |                                    |            |           |                      |               |
|                   |             |               |                                    |            |           |                      |               |

在这里的记录就是我们演示所预约的座位,以及该用户所有的预约记录,都在我的预约功能 中显示

用户还可在"我的预约"中取消该预约,如图所示

| し<br>し<br>eosus<br>利<br>品<br>软件 | 座位预约系统        |               |                                     |         | aaa 202  | 3-04-20 周四 1 | <b>.4:25:41</b> |
|---------------------------------|---------------|---------------|-------------------------------------|---------|----------|--------------|-----------------|
| 图书馆座位预约系                        | 统运行使用规则图书馆实行) | 空位预约制度,有效预约的读 | 者享有座位优先使用权一、预约方式1.选座机预约-图书馆提供了两台选座机 | 用于现场预约, | 分别位于东、西校 | 区图书馆二楼大厅。2.  | 网页预约 查看详情       |
| ● 我的预                           | 釣             |               |                                     |         |          |              |                 |
| 预约日期                            | 预约开始时间        | 质约结束时间        | 现的雇任                                | 暂高时间    | 返回时间     | 操作           |                 |
| 2023-4-2                        | 0 15:30       | 17:30         | 东校区新图书馆2层电子间览室3号                    |         |          | 取消           | 我的预约            |
| 2023-4-2                        | 0 14:23       | 14:30         | 东校区新图书馆2层电子阅览室77号                   |         |          | 结束使用         |                 |
| 2023-4-2                        | 0 10:41       | 11:00         | 东校区新图书馆4届文学藏闻室(一)7号                 |         |          | 已履约          |                 |
|                                 |               |               |                                     |         |          |              |                 |
|                                 |               |               |                                     |         |          |              |                 |

点击取消按钮,弹出取消预约确认框,如图所示

| 东校区新图书馆2层电子 | 子阅览室3号 |  |
|-------------|--------|--|
| 温馨提示        | ×      |  |
| 4. 特取消波预约   | 取消 機定  |  |
|             |        |  |

点击确认,会提示取消成功,并且"我的预约"中,该预约的状态更改为已取消,如图所示

| <b>≶</b> leosys 座f | 立预约系统       |                | • TRENCE                             | ĉ           | aa   2023 | -04-20 周四 <b>14</b> : | <b>26:13</b> ( |
|--------------------|-------------|----------------|--------------------------------------|-------------|-----------|-----------------------|----------------|
| •我的预约              | 却用规则图书馆实行座位 | 1预约制度,有效预约的读者; | 享有産位优先使用权一、契約方式1.35年11%的2巻中推提供了内台透産1 | 1.用于现场换约,分别 | N位于东、西校区  | 图书馆二楼大厅,2.网页          |                |
| 預約日期               | 预约开始时间      | 预约结束时间         | 预约座位                                 | 暂离时间        | 返回时间      | 操作                    | 自遗産位           |
| 2023-4-20          | 15:30       | 17:30          | 东校区新图书馆2层电子阅览室3号                     |             |           | 已取消                   | 我的预约           |
| 2023-4-20          | 14:23       | 14:30          | 东校区新图书馆2层电子阅览室77号                    |             |           | 结束使用                  |                |
| 2023-4-20          | 10:41       | 11:00          | 东校区新图书馆4层文学概则室(一)7号                  |             |           | 已履约                   |                |
|                    |             |                |                                      |             |           |                       |                |
|                    |             |                |                                      |             |           |                       |                |